# Seasonal Booking Requests

All Sports Field booking requests will go through our Online Booking System

# HOW DO I SUBMIT A SEASONAL REQUEST?

- **1.** Login to your account
- 2. Change from Regular to Seasonal

| egular OSeasonal                            | Vannan, Deanne                                                                             | e(deanne.vannan@bayside.nsw.gov.au) <u>My Account   Logo</u>                 |
|---------------------------------------------|--------------------------------------------------------------------------------------------|------------------------------------------------------------------------------|
| 1. Search                                   | 2. Refine                                                                                  | 3. Confirm & Pay                                                             |
| Filters                                     |                                                                                            |                                                                              |
| Venue Tune                                  | Welcome to Bayside Council's v<br>Here you are able to search for yeaues, make reservation | venue booking website.<br>Ins or create quotes for the venue of your choice. |
| - Select Venue Type -                       | <u>Click here to request your </u>                                                         | Seasonal Bookings.                                                           |
| Activity Type<br>- Select Activity Type - 💙 |                                                                                            |                                                                              |
| Search for a Venue                          |                                                                                            |                                                                              |
| Date                                        |                                                                                            |                                                                              |
| 01/12/2021                                  |                                                                                            |                                                                              |

3. Click on the relevant season

| egular OSeasonal Change                                 |                                                                                                    | Select Sea                                                                                                    | son                                                                                                    |                                                                             | payside.nsw.gov.au) <u>My Account   Lo</u>                                    |
|---------------------------------------------------------|----------------------------------------------------------------------------------------------------|----------------------------------------------------------------------------------------------------|----------------------------------------------------------------------------------------------------|-----------------------------------------------------------------------------|-------------------------------------------------------------------------------|
| 1. Search                                               | Instructions                                                                                                    |                                                                                                    |                                                                                                    |                                                                             | 3. Confirm & Pay                                                              |
| Filters Venue Type - Select Venue Type -  Activity Type | Seasonal booking request<br>Interest request.<br>You will only be able to ree<br>dates outside of the seaso<br>You will require a passwor<br>emailed to you when the B<br>if you have any questions<br>reaso<br>Please select Season. | s should be submitte<br>quest dates that are o<br>on will need to be app<br>d to access seasonal<br>Expression of Interes<br>please contact the Sp | d for a Seasonal Ex<br>within the defined s<br>olied for using a regu<br>booking requests, 1<br>t Email is sent out.<br>port & Recreation Tr | pression of A<br>eason, any<br>ular booking,<br>this will be<br>eam on 1300 | • <b>Platform</b><br>inage bookings<br>user.<br>s documents for verification. |
| - Select Activity Type - 👻                              | Name                                                                                                    | From                                                                                                    | То                                                                                                    | Protected                                                                   | sts, pay for and manage bookings.                                             |
| Search for a Venue or Suburb                            | Summer 2022-2023                                                                                                    | 01/10/2022                                                                                                    | 26/03/2023                                                                                                    | <b>₽</b>                                                                    | rouble logging in, please contact the<br>Dbayside.nsw.gov.au                  |
| Date                                                    | <u>Term 2 - 2023</u><br>Term 3 - 2023                                                                                                    | 24/04/2023                                                                                                    | 30/06/2023                                                                                                    | <b>₽</b>                                                                    | :k <u>here</u><br>1 the <u>online portal</u>                                  |
| 01/11/2022                                              | <u>Term 4 - 2023</u>                                                                                                    | 09/10/2023                                                                                                    | 15/12/2023                                                                                                    |                                                                             | -                                                                             |
| <u>Clear All</u><br>Search                              | Winter 2023                                                                                                    | 01/04/2023                                                                                                    | 27/08/2023                                                                                                    | 2                                                                           | e will receive full refund<br>receive 50% refund<br>to refund<br>full refund  |
| More Options 💟                                          |                                                                                                    | Cancel                                                                                                    |                                                                                                    |                                                                             | no refund                                                                     |

- 4. Enter Password Winter 2023
- 5. Click OK

| Bayside Council           | B                                                                   | AYSID                 | ECO                  | UNC          | IL                                                          |
|---------------------------|---------------------------------------------------------------------|-----------------------|----------------------|--------------|-------------------------------------------------------------|
| Regular Seasonal          |                                                                     | Season Pass           | word                 |              | ta <mark>side.nsw.gov.au) <u>My Account   Logout</u></mark> |
| 1. Search                 | Please Enter Season Pass                                            | word.                 |                      |              | 3. Confirm & Pay                                            |
| Filters                   |                                                                     |                       |                      |              |                                                             |
| Venue Type                |                                                                     | OK Can                | cel                  |              | sit 2.<br>for the venue of your choice.                     |
| - Select Venue Type - 🛛 👻 | emailed to you when the E                                           | xpression of Interest | : Email is sent out. |              |                                                             |
| Activity Type             | If you have any questions p<br>হন 1 স্বত্ব<br>Please select Season. | please contact the Sp | oort & Recreation Te | am on 1300 👻 |                                                             |
|                           | Name                                                                | From                  | То                   | Protected    |                                                             |
| Search for a Venue        | Summer 2021-2022                                                    | 02/10/2021            | 27/03/2022           | <b>a</b>     |                                                             |
|                           | Winter 2022                                                         | 01/04/2022            | 28/08/2022           |              |                                                             |
| Date 01/12/2021           |                                                                     | Cancel                |                      |              |                                                             |

6. Choose the Venue you would like to book

| gular O Seasonal Winter 2022                   | 2 Change Vannan, Deanne(o                                                         | deanne.vannan@bayside.nsw.gov.au) <u>My Account   Logou</u> |
|------------------------------------------------|-----------------------------------------------------------------------------------|-------------------------------------------------------------|
| 1. Search                                      | 2. Refine                                                                         | 3. Confirm & Pay                                            |
| Filters                                        | Showing results - 18 record(s)                                                    | Schedule View Map View                                      |
| <b>Venue Type</b><br>- Select Venue Type - 🛛 👻 | Ador Avenue Reserve<br>Click item below to make a booking.<br>Ador Avenue Reserve |                                                             |
| Activity Type - Select Activity Type -         | Arncliffe Park Sports Fields                                                      |                                                             |
| Search for a Venue                             | Click item below to make a booking.<br>Synthetic Soccer Field<br>Training Field   |                                                             |
| <u>Clear All</u>                               |                                                                                   |                                                             |
| Search                                         | AS Tanner Reserve<br>Click item below to make a booking.                          |                                                             |
| More Options 🗸                                 | Field Hire                                                                        |                                                             |

#### 7. In section 1 Booking Overview:

- **BOOKING NAME** Enter a name for your booking
- ATTENDEE NUMBERS Enter approximate number of participants
- **PURPOSE** Choose appropriate purpose
- **DESCRIPTION** add any relevant details here

| Bayside Council                                                                                                 | BAYS                                              | IDE COU                                                    | JNCIL                                                    |       |
|----------------------------------------------------------------------------------------------------|---------------------------------------------------|------------------------------------------------------------|----------------------------------------------------------|-------|
| Instructions         Regular Seasonal           Winter 2022 Change                                              |                                                   | Vannan, Deanne(d                                           | leanne.vannan@bayside.nsw.gov.au) <u>My Account   Lo</u> | ogout |
| 1. Search                                                                                                    |                                                   | 2. Refine                                                  | 3. Confirm & Pay                                         |       |
| Seasonal Booking Refinement  1. Booking Overview To start your booking, add a Booking Name: * (150 characters.) | Name for the Booking, choose yo<br><b>Season:</b> | our purpose and login if you are regis Attendee Numbers: * | tered Included Dates                                     |       |
| Example: "Dance Classes" or "Sports training"                                                                   | Winter 2022                                       | Attendee Numbers                                           | Friday 01/04/2022                                        |       |
| Purpose: *                                                                                                    | Customer:                                         |                                                            |                                                          |       |
| Purpose                                                                                                    | Deanne Vannan                                     |                                                            |                                                          |       |
| Description: (1000 characters.)                                                                                 | Special Requirements                              | (1000 characters.)                                         |                                                          |       |
| Description (Optional)                                                                                          | Special Requirement                               | s (Optional)                                               |                                                          |       |

### 8. In section 2:

- The start date will be 1<sup>st</sup> April 2023 (this cannot be changed)
  - You can amend dates once your booking request has been submitted
- Enter the Start & Finish time of your booking
- **BOOKABLE ITEMS** if your venue has more than 1 field, click on **ADD BOOKABLE ITEM** and select the additional space and enter the start & finish time for that field

| 2. Booking Items Add th | he items you wish to book, then choose the dur | ation of your booking. |               | Ū          |
|-------------------------|------------------------------------------------|------------------------|---------------|------------|
| Start Date:             |                                                |                        | Create Repeat | /Add Date  |
| 01/04/2022              | 800<br>800                                     |                        |               |            |
| Bookable Items *        | From                                           | То                     |               |            |
| Synthetic Soccer Field  | ✓ 09 ✓ : 00 ✓                                  | 10 ~: 00 ~             | â             |            |
| Add Booking Item        |                                                |                        |               |            |
| K New Search            |                                                |                        |               | Checkout > |

## 9. Click on CREATE REPEAT/ADD DATE button

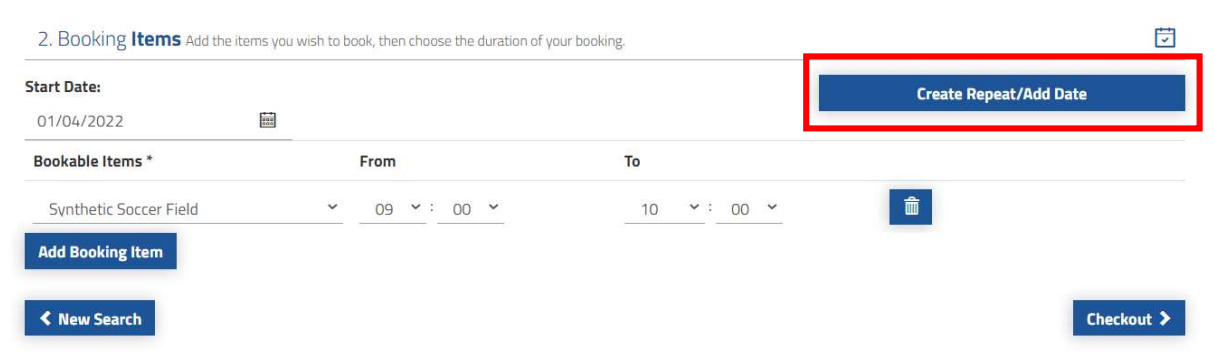

### 10. Click on ADVANCED TIMING

| 1. Booking <b>Overview</b> To start your b |                              | your purpose and login if you are regis |                        |  |
|--------------------------------------------|------------------------------|-----------------------------------------|------------------------|--|
| Booking Name: * (150 characters.)          | Season:                      | Attendee Numbers: *                     | Included Dates         |  |
| Example: "Dance Classes" or "Sports tr     | Create R                     | epeat/Add Date                          | /2022<br>×             |  |
| Purpose: *                                 |                              |                                         |                        |  |
| Purpose                                    | Create Repeat                | or <u>Add Date(s</u>                    | )                      |  |
| Description: (1000 characters.)            | Repeat every: 1 week(s)      |                                         |                        |  |
| Description (Optional)                     | Repeat on: 🗆 Advanced Timing |                                         |                        |  |
|                                            | End:                         |                                         |                        |  |
| 2. Booking Items Add the items you v       | 28/08/2022                   | 1                                       |                        |  |
| Start Date:                                |                              |                                         | Create Repeat/Add Date |  |
| 01/04/2022                                 | O                            | K Cancel                                |                        |  |
| Bookable Items *                           |                              | (19)                                    |                        |  |
| Rugby League Field 1                       | ✓ 09 ✓ : 00 ✓                | 10 🗸 : 00 🗸                             | â                      |  |

- **11.** Click on the checkbox next to the day that you will be booking and enter the time of the booking, this can be different for each day
- **12.** The end date cannot be changed
- 13. Click OK

| booking numer (roochalacters)          | Jeason.               |            | _          |       | ALCENCI | ee Muniber | 3.         |    | ciudeu ba | (CD)                    |
|----------------------------------------|-----------------------|------------|------------|-------|---------|------------|------------|----|-----------|-------------------------|
| Example: "Dance Classes" or "Sports tr |                       | Create     | e Re       | peat/ | Add D   | ate        |            |    | ×         | /2022                   |
| Purpose: *                             |                       |            |            |       |         |            |            |    |           |                         |
| Purpose                                | Create Rep            | <u>eat</u> |            | or    |         | Add        | Date(s)    |    |           |                         |
| Description: (1000 characters.)        | Repeat every: 1       | week(s     | )          |       |         |            |            |    |           |                         |
| Description (Optional)                 | Repeat on: 🗹 Advanced | Timing     |            |       |         |            |            |    |           |                         |
|                                        | Day                   | From       |            |       |         | То         |            |    |           |                         |
|                                        | 🗆 Sunday              | 16         | <b>~</b> : | 00    | ~       | 21         | ✓ :        | 00 | ~         |                         |
| 2. Booking Items Add the Items you v   | 🗆 Monday              | 16         | <b>v</b> : | 00    | ~       | 21         | <b>v</b> : | 00 | ~         |                         |
| Start Date:                            | 🗆 Tuesday             | 16         | • :        | 00    | ~       | 21         | <b>~</b> : | 00 | ~         | Create Repeat /Add Date |
| 01/04/2022                             | Wednesday             | 16         | <b>~</b> : | 00    | ~       | 21         | <b>~</b> : | 00 | ~         | create nepeut Ado Date  |
| Bookable Items *                       | □ Thursday            | 16         | <b>v</b> : | 00    | ~       | 21         | <b>v</b> : | 00 | ~         | -                       |
| bookable items                         | 🗆 Friday              | 16         | <b>~</b> : | 00    | ~       | 21         | <b>~</b> : | 00 | ~         |                         |
| Synthetic Soccer Field                 | 🗆 Saturday            | 16         | <b>v</b> : | 00    | ~       | 21         | <b>v</b> : | 00 | ~         |                         |
| Add Booking Item                       | End:                  | 0          |            |       | 0       |            | 0          |    |           |                         |
|                                        | 28/08/2022            |            |            |       |         |            |            |    |           |                         |
| < New Search                           | 3                     |            |            | 7     |         |            |            |    |           | Checkout >              |
|                                        |                       |            | 04         | 6     | ncol    |            |            |    |           |                         |
|                                        |                       |            | UK         | L Ca  | incer   |            |            |    |           |                         |

- 14. Select COMPLETE
- 15. All Included dates will be listed
- 16. Click CHECKOUT

### Seasonal Booking Refinement

| 1. Booking <b>Overview</b> To star | t your booking, add a | Name for the Booking, choose | e your purpose and login if you are regis | tered                                                | Ţ |
|------------------------------------|-----------------------|------------------------------|-------------------------------------------|------------------------------------------------------|---|
| Booking Name: * (150 characters.)  | orts training"        | Season:<br>Winter 2022       | Attendee Numbers: *                       | Included Dates<br>Friday 01/04/2022 🏦                |   |
| Purpose: *                         | ores cranning         | Customer:                    |                                           | Monday 04/04/2022                                    |   |
| Purpose                            | ~                     | Deanne Vannan                |                                           | Friday 08/04/2022                                    |   |
| Description: (1000 characters.)    |                       | Special Requirement          | nts: (1000 characters.)                   | <u>Monday 11/04/2022</u> 面<br>Wednesday 13/04/2022 面 | - |
| Description (Optional)             |                       | Special Requireme            | ents (Optional)                           |                                                      |   |
| Start Date:                        | - ,                   |                              |                                           | Create Reneat /Add Date                              |   |
| 01/04/2022                         | 200<br>200            |                              |                                           |                                                      | 2 |
| Bookable Items *                   | Fro                   | m                            | То                                        |                                                      |   |
| Synthetic Soccer Field             | <b>~</b> 1            | 6 <b>~</b> : 00 <b>~</b>     | 21 💙 : 00 🌱                               | Delete                                               |   |
| Add Booking Item                   |                       |                              |                                           |                                                      |   |
|                                    |                       |                              |                                           |                                                      |   |

**17.** If there are Public Holidays during your requested booking you can choose to delete or accept them. If you accept them, you will be charged as per the Fees & Charges

| 1. Booking <b>Overview</b> To start you  | ir booking, add a Name for the B                  | ooking, choose your purpose and login                                     | if you are registered                                                                                                    |                        |
|------------------------------------------|---------------------------------------------------|---------------------------------------------------------------------------|----------------------------------------------------------------------------------------------------|------------------------|
| Booking Name: * (4/150 characters.)      | Season                                            | : Attendee Nu                                                             | umbers: * Included D                                                                                                    | lates                  |
| Test                                     |                                                   | Holiday Dates                                                             |                                                                                                    | ) <u>4/2022</u>        |
| Purpose: *                               |                                                   |                                                                           |                                                                                                    | 5/04/2022              |
| Sports Field Hire Juniors                | The following dates inc<br>dates you wish to remo | luded in your booking fall on holid<br>we from your booking or click 'Acc | ay dates. Please delete the<br>ept' to proceed:                                                                                                    | <u>04/2022</u> m       |
| Description: (1000 characters.)          |                                                   |                                                                           |                                                                                                    | 4/2022 圖               |
| Description (Optional)                   | Date                                              | Holiday Name                                                              | Delete                                                                                                    |                        |
|                                          | 18/04/2022                                        | Easter Monday                                                             |                                                                                                    |                        |
|                                          | 25/04/2022                                        | Anzac Day                                                                 |                                                                                                    |                        |
| 2. Booking <b>Items</b> Add the items yo | u v                                               |                                                                           |                                                                                                    |                        |
| Start Date:                              |                                                   | Cancel Accent Holiday Dat                                                 | 95                                                                                                    | Create Repeat/Add Date |
| 04/04/2022                               |                                                   | Current Hecept Honday Bat                                                 | and the second second se |                        |
| Bookable Items *                         | From                                              | То                                                                        |                                                                                                    |                        |
| Synthetic Soccer Field                   | ✓ 16 ✓ : 00                                       | • 21 •                                                                    | : 00 ~                                                                                                    | Delete                 |
| Add Booking Item                         |                                                   |                                                                           |                                                                                                    |                        |
| < New Search                             |                                                   |                                                                           |                                                                                                    | Checkout >             |

- **18.** Review your booking, at the bottom of the page you can add additional contacts to receive booking notifications.
- 19. Click COMPLETE

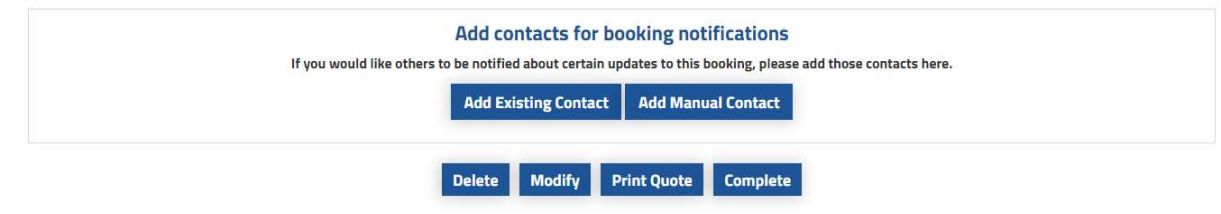

- 20. Review Terms and Conditions, accept and click continue
- **21.** Click on **DONE** to complete booking

|                                                             | Checkout                                                                                       |
|-------------------------------------------------------------|------------------------------------------------------------------------------------------------|
| 'our booking has been place<br>Ir if you would like to make | ed. You can either press Done to complete your booking<br>a payment now please press Checkout. |
|                                                             |                                                                                                |

22. If you need to add another venue to your booking, click Yes & start booking process again

| Seasonal Booking                                          |
|-----------------------------------------------------------|
| Would you like to add another booking to this submission? |
| Yes No                                                    |

**23.** If you only use one field you can click **NO**, you can then choose one of the options provided (choose **Return to Search** if you want to log out).

#### Thank You!

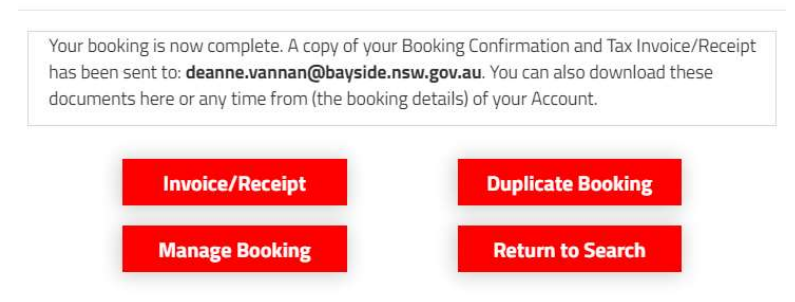